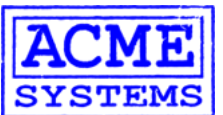

Products Aria G25

Terra G25 Fox G20

Netus G20 Daisy

Hardware ref Pinouts

Doc Developers

Other Playground Newsgroups Third party Troubleshootings

Links

Catalogs Aria Terra Daisy Fox Netus MicroSD Displays Power USB devices Accessories

Modems Combo

Surplus

Home Contact us Terms & conditions Shopping cart

Search

# Developing in C/C++ with Eclipse Indigo on Windows

This article illustrates how to use Eclipse Indigo IDE to cross compiling your C/C++ code on a Windows PC and run it on a FOX Boa

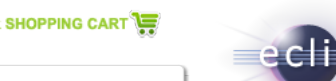

Eclipse is a multi-language software development environment comprising an IDE and a plug-in system to e written primarily in Java and can be used to develop applications in Java and, by means of the various plug languages as well, including C, C++, Python, Perl, PHP, and others (read more...).

# Install Eclipse Indigo

Download Eclipse IDE for C/C++ Developers for Windows from the Eclipse website:

### • Eclipse IDE for C/C++ Developers

Uncompress the ZIP file directly in the working directory (i.e. c:\eclipse) and execute eclipse.exe to run Eclipse on your desktop.

The welcome screen will appear:

| and the second second se | 1010 M              |
|----------------------------------------------------------------------------------------------------|---------------------|
| Project Window Help                                                                                                    |                     |
| evelopers                                                                                                    |                     |
|                                                                                                    |                     |
|                                                                                                    | Project Window Help |

### Install the ARM plugins

To make the cross compilation procedure simple, install a plugin called GNU ARM Eclipse Plug-in.

Open the install form selecting the "Help -> Install New Software..." menu item then copy in the "Work with:" field this URL: "http://gnuarmeclipse.sourceforge.net/updates".

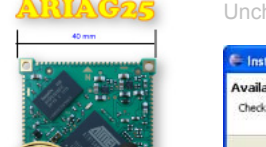

Linux SoM

Tux case Tux case Photo Gallery

Old products FOX Board LX832 Beeboard Uncheck the "Group items by category" to display the ARM plugins available.

|                                                                                                    |                                                                                      | المعد        |
|----------------------------------------------------------------------------------------------------|--------------------------------------------------------------------------------------|--------------|
| Available Software                                                                                                    |                                                                                      |              |
| Check the items that you wish to install.                                                                                                    |                                                                                      | Ø            |
| Work with: http://gnuarmeclipse.sourceforge.net/updat                                                                                                    | es                                                                                   | Add.         |
| Find more so                                                                                                    | itware by working with the <u>"Available Software S</u>                              | ites" prefer |
| type filter text                                                                                                    |                                                                                      |              |
| Name                                                                                                    | Version                                                                              |              |
| Such and see Contraction and the periodic set of the contraction of the set of the set o | 0.5.4.201112030653                                                                   |              |
| Construction of the second second second second second second second second second second second second second                                                                                                    |                                                                                      |              |
| Select Al Deselect Al I item selected                                                                                                    |                                                                                      |              |
| Select Al Deselect Al 1 item selected Details                                                                                                    | Hide items that are already installed                                                |              |
| Select AI Deselect AI I ken selected Detais  Show only the latest versions of available software Group kens by category                                                                                                    | Utide items that are already installed                                               |              |
| Select Al Deselect Al I item selected  Details  Show only the jatest versions of available software Group items by category Show only software applicable to target environment                                                                                                    | Lide Rems that are already installed What is <u>already installed</u> ?              |              |
| Select Al Deselect Al I item selected  Details  Show only the jatest versions of available software group items by category Show only software applicable to target environment  Contact all update sites during install to find required software                                                                                                    | Hide items that are already installed<br>What is <u>already installed</u> ?<br>Tware |              |

Check the GNU ARM C/C++ Development Support item and press the Next button.

# Sourcery CodeBench Lite 2011.09-70 for ARM GNU/Linux

Sourcery CodeBench Lite 2011.09-70 for ARM GNU/Linux is a complete C/C++ development environment based on the GNU Toold freely available and has a quick installer that also manages the path variables to simplify the calls to the executable everywhere insi computer.

Go to https://sourcery.mentor.com/sgpp/lite/arm/portal/release2029 and download the IA32 Windows Installer version (about

Run the executable file to install it and select the Typical installation.

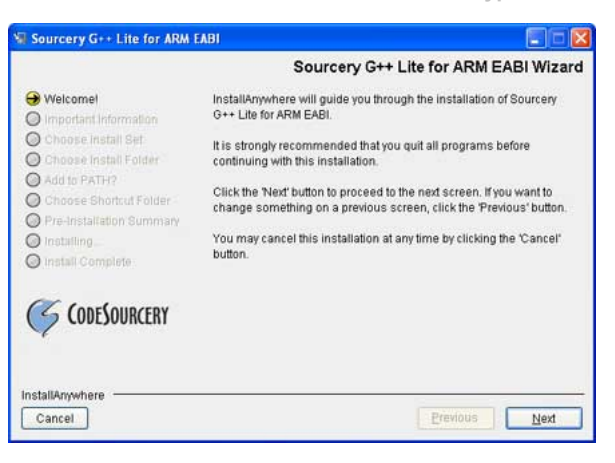

When the message box "Chose Install Folder" appears, type a simple path like c:\codesourcery avoid using the default path. On rr XP for example the default path is C:\Program Files\CodeSourcery\Sourcery\_CodeBench\_Lite\_for\_ARM\_GNU\_Linux that Eclipse v not manage.

| e for ARM GNU/Linux                                                                                                    |                                                                                                    |
|----------------------------------------------------------------------------------------------------|----------------------------------------------------------------------------------------------------|
|                                                                                                    | Choose Install Folde                                                                                                    |
| Where Would Y                                                                                                    | ou Like to Install?                                                                                                    |
| C:\codesourcery                                                                                                    |                                                                                                    |
|                                                                                                    | Restore Default Folder Choose                                                                                                    |
|                                                                                                    |                                                                                                    |
|                                                                                                    |                                                                                                    |
|                                                                                                    |                                                                                                    |
| Sourcery CodeBench Lite fo                                                                                                    | r ARM GNU/Linux 📃 🗖 🖻                                                                                                    |
|                                                                                                    | Install Complete                                                                                                    |
| Velcomel Important Information Choose Install Set Choose Install Folder Add to PATH? Choose Shortcut Folder Pre-Installation Summary Installing Install Complete CocolectourCerve | Congratulations! Sourcery CodeBench Lite for ARM GNU/Linux<br>has been successfully installed to:<br>C:toodesourcery<br>Press "Done" to quit the installer. |
| nstallAnywhere                                                                                                    | Previous Done                                                                                                    |

The last step to carry out is to remove the part "linux-gnu" in the filename of some executable files located in c:\codesourcery\bin.

For example arm-none-linux-gnueabi-gcc.exe must become arm-none-eabi-gcc.exe used by default by the Eclipse ARM plugin.

List of renaming to do:

| Original name                      | New name                  |
|------------------------------------|---------------------------|
| arm-none-linux-gnueabi-gcc.exe     | arm-none-eabi-gcc.exe     |
| arm-none-linux-gnueabi-gdb.exe     | arm-none-eabi-gdb.exe     |
| arm-none-linux-gnueabi-ld.exe      | arm-none-eabi-ld.exe      |
| arm-none-linux-gnueabi-objcopy.exe | arm-none-eabi-objcopy.exe |
| arm-none-linux-gnueabi-objdump.exe | arm-none-eabi-objdump.exe |
| arm-none-linux-gnueabi-size.exe    | arm-none-eabi-size.exe    |

Eclipse should be able now to call the xcross executables needed to deploy the FOXG20 ARM processor.

# Create your first project

Create a new C Project in Eclipse starting from the menu:

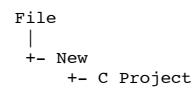

| 🖨 C Project                                                                        |                                                                                                    |
|------------------------------------------------------------------------------------|----------------------------------------------------------------------------------------------------|
| C Project<br>Create C project of selected type                                     |                                                                                                    |
| Project name: hello                                                                |                                                                                                    |
| Location: C:\foxg20\hello                                                          | Browse                                                                                               |
| Choose file system: default 💽                                                      | Toolchains:                                                                                          |
| ARM Cross Target Application     Empty Project     ARM Cross Target Static Library | ARM Windows GCC (GNUARM, WinARM)<br>ARM Windows GCC (Sourcery G++ Lite)<br>ARM Windows GCC (Yagarto) |

Insert your project name (for example hello) and select the toolchains ARM Windows GCC (Sourcery G++ Lite) then press the Nex

On the next form press Advanced setting... button.

The project properties form will appear.

| et he their cone.                                                                                                    | Settings                                                                                                    |                                                                              |
|----------------------------------------------------------------------------------------------------|----------------------------------------------------------------------------------------------------|------------------------------------------------------------------------------|
| Resource     Builders     C/C++ Build     Build Variables     Discovery Options     Environment     Longing                                                                                      | Configuration: Debug [ Active ]           Tool Settings         Puild Steps         Duild Artifact                                                                                                    | Binary Parsers 😣 Error Parsers                                               |
| Cogang<br>Settings<br>Tool Chain Editor<br>C/C++ General<br>Project References<br>Run/Debug Settings<br>Task Repository<br>WikiText                                                              | Target Processor         Debugging         Additional Tools         Start Sourcery Windows GCC Assembler         Preprocessor         Directories         Warnings         Miscellaneous         Start Sourcery Windows GCC C Compiler | Processor arm926e)-s  ✓ Thumb (-mthumb)  Thumb interwork (-mthumb-interwork) |
| <pre>/C++ Build   +- Settings. Tab: T     +- Target proce   +- Thumb (-mthu +- Debugging     +- Debug format +- Additional tools     +- Create Flash +- AARM Sourcery Wi   +- Do not use s</pre> | ool Settings:<br>ssor: arm962ej-s<br>mb): checked<br>: Toolchain default<br>Image: unchecked<br>ndows GCC C Linker<br>tandard start files: unchecked                                                                                   |                                                                              |
| pe the <b>OK</b> button an                                                                                                    | d Finish button to save and continue.                                                                                                    |                                                                              |
|                                                                                                    | e:                                                                                                    |                                                                              |
| reate a new source fi                                                                                                    |                                                                                                    |                                                                              |

#include "stdio.h"
int main(void) {
 printf("Hello world !\n");
 return 0;
}

Compile the source selecting Project -> Build project

Run on the FOX Board G20

After a build, you will obtain a file called hello.elf. Copy this file on the FOX Board G20 and set it as executable with the command:

|    | debarm:~# chmod +x hello.elf |  |
|----|------------------------------|--|
| ie | e run it:                    |  |

| debarm:~# ./hello.elf<br>Hello world ! |  |
|----------------------------------------|--|
| L                                      |  |

#### **Related links**

- Sourcery CodeBench Lite Edition
- GNU ARM Eclipse Plug-in web site

## Credits

Thanks to Andrea Leganza for the original contents of this article.

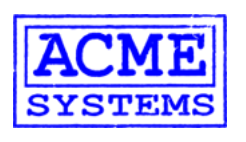

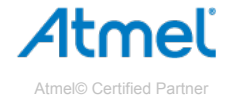

Acme Systems srl

Via Aldo Moro 53 - 00055 Ladispoli (RM) - Italy P.IVA/C.F. 08114831004 Tel +39.06.99.12.187 - Fax +39.06.622.765.31 http://www.acmesystems.it - info@acmesystems.it

Iscritta al Registro delle Imprese di Roma al n. 08114831004

#### Please note:

#### **Documentation Terms of Use**

Acme Systems provides this documentation "as is" without warranty or guarantees of any kind. The mantainer of this site (Sergio Tanzilli), has gone to a great deal of efforthis documentation as correct as possible. Acme Systems doesn't provide any direct support for the Open Source preinstalled software but provides, through these pages posts, all the information required to obtain the sources, install, use and update the Open Source softwares runnable on the FOX Board, NetusG20, AriaG25 and Terra pla Please note that all the preinstalled softwares, used on the Acme Systems products, are Open Source and you will have to check the license terms provided (usually the C author before using it in any commercial product, by yourself. Before sending emails or calling the Acme staff here are our contacts please note that W MAINLY HARDWARE DESIGNERS and NOT LINUX GURUS so could be better to post your questions directly to the forum listed below to be sure that all the contributor and the large software developers community will read and reply to your questions.

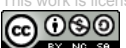

ensed under a Creative Commons Attribution-NonCommercial-ShareAlike 3.0 Unported License.